# 第5章 実習の手引き(差分法の実習、磁気流体基本 課題)

# 5.1 スカラー方程式の差分解法

# スカラー方程式の差分解法パッケージの説明

スカラー方程式の差分解法を試してみましょう。以下のファイルが用意されています。

| # ls scalar | 2         |        |          |            |          | ) |
|-------------|-----------|--------|----------|------------|----------|---|
| Makefile    | anime.pro | main.f | pldt.pro | pldtps.pro | rddt.pro |   |
| <           |           |        |          |            |          |   |

プログラムは Fortran 言語を用いて書かれています。上記のリストで main.fが Fortran プログラムファ イルです。

# 5.1.1 プログラムのコンパイルと実行 (make)

次にプログラムをコンパイルする方法について説明します。ディレクトリ"scalar"に移動した後に make を実行します。するとプログラムがコンパイルされ、実行されます。正しくコンパイルされるとオ ブジェクトブファイル main.o と実行オブジェクトファイル a.out を作成します。正しく実行されると データファイル out.datを出力します。

```
# cd scalar
# make
gfortran -c -o main.o main.f
main.f:
MAIN:
gfortran -o a.out main.o
./a.out
  write step=
                     0 time= 0.000E+00
          step=
                     50 time= 0.125E+02
  write
                   100 time= 0.250E+02
 write
          step=
  ### normal stop ###
# ls
Makefile
          anime.pro
                       main.o
                                   pldt.pro
                                                rddt.pro
a.out*
           main.f
                       out.dat
                                   pldtps.pro
```

## 5.1.2 出力ファイルの説明 (out.dat)

出力ファイル out.dat はデータの確認を容易にするためにアスキー形式でかかれており、ファイルを 直接エディタで開いて見ることができます。ファイルをみてみましょう。第1行目に配列の大きさ (jx) と時間データの数 (nx) がそれぞれ書かれています。第2行目に始めの時間データの time step 数 (ns)、 時刻 (time) が書かれています。第3行目から第102行目に渡って、始めの時間データの x 座標 (x)、そ こでの変数の値 (u) が順にかかれています。第103行目移行に、次の時間データが書かれています。書 式については、Fortran プログラム main.f の53,55,59行目に Format 文で指定されていますので、参 考にしてください。

# head out.dat
100, 3
0, 0.00
1.0, 1.0000000
2.0, 1.0000000
3.0, 1.0000000
(後略)

## 5.1.3 結果の可視化表示

結果の表示には IDL といった可視化プログラムを利用します。IDL は数値シミュレーション結果を可 視化をするのによく用いられます。

76

#### IDL の起動 (idl)

まずは idl を実行してみましょう。

#### # idl

すると以下のようになり、IDLが起動します。

IDL Version 8.6. (c) 2011, Research Systems, Inc. Installation number: XXXXX. Licensed for use by: XXXXX

IDL>

#### データ読み込み (.r rddt)

データの読み込みには rddt.pro というプログラムを用います。以下のように入力してみて下さい。 ファイル"out.dat"からデータが読み込まれ、idl でデータを利用できるようになります。

IDL> .r rddt

.rはrunを意味します。

# データ表示 (.r pldt)

データの表示には pldt.pro というプログラムを用います。以下のように入力してみて下さい。

IDL> .r pldt

#### IDL の終了 (exit)

exitを入力すると IDLを終了することができます。

IDL> exit

## 5.1.4 プログラムの変更について

## 計算エンジンの変更

サンプルプログラムの計算エンジンは FTCS になっています。以下の 72 行目から 88 行目の間で、計 算エンジンを変更してください。

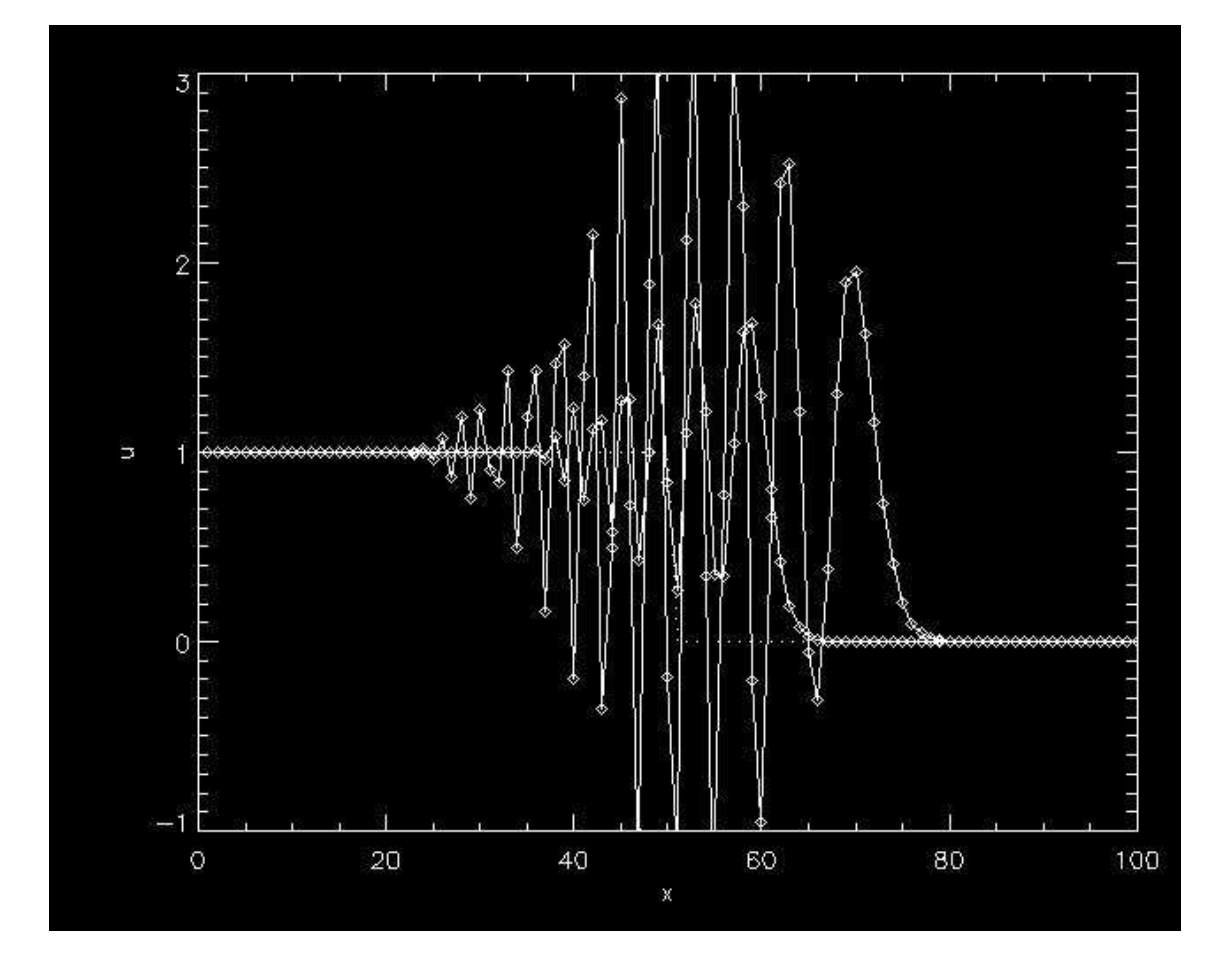

図 5.1: scalar パッケージの計算結果の例

```
-----|
С
     solve equation
с
с
с
                                                      ftcs - start
>>>
     do j=1,jx-1
        f(j)=0.5*cs*(u(j+1)+u(j))
     enddo
     f(jx)=f(jx-1)
     do j=2,jx-1
        u(j)=u(j)-dt/dx*(f(j)-f(j-1))
     enddo
     u(1)=u(2)
     u(jx)=u(jx-1)
                                                      ftcs - end
                                                                   >>>
с
```

#### メッシュ数の設定 (jx)

メッシュ数を変更するには、5 行目の parameter 文にある jx の値を変更します。メッシュ数をかえる ことで数値計算の分解能をあげることができます。

parameter (jx=100)

## 最終ステップ数、出力の設定 (nstop, nskip)

最終ステップ数と出力ファイルの間隔は、14 行目の nstop と 15 行目の nskip の値をそれぞれ変更し ます。ファイルの出力間隔を短くすることで、アニメーションを滑らかに表示することができます。そ の一方、出力されるファイルのサイズは大きくなります。

```
c time control parameters
    nstop=100
    nskip = 50
```

## CFL 条件の変更 (safety)

CFL 条件は、68 行目の (safety) の値を変更します。出力されるデータファイルの時間間隔は、現在、 nskip で制御しているため、safety の値を変更すると、出力される時間も変わることに注意してくだ さい。

c obtain time spacing safety=0.25

## 5.1.5 データのアニメーション表示 (.r anime)

データのアニメーション表示には anime.proというプログラムを用います。IDL でデータを読み込ん だ後に、以下のように入力してみて下さい。

#### IDL> .r anime

デフォルトのままでは、データのステップ間隔が大きく、きれいにみれません。nskipを1にしてどの ように進化するか見てみましょう。anime.proの window が開いている状態で、もう一度、anime.pro を実行するとエラーが出ますので注意してください。 付録

サンプルプログラム、main.f

```
с
  array definitions
C------
  implicit real*8 (a-h,o-z)
  parameter (jx=100)
  dimension x(1:jx),u(1:jx),f(1:jx)
С
  prologue
time control parameters
С
  nstop=100
  nskip = 50
c-----|
c initialize counters
  time = 0.0
    = 0
  ns
  nx = nstop/nskip+1
c-----|
с
  Set initial condition
c------|
  pi=4.*atan(1.0)
c grid
  dx=1.0
  x(1)=dx
  do j=1,jx-1
   x(j+1)=x(j)+dx
  enddo
```

```
с
c variable
   do j=1, jx/2
     u(j)= 1.0
   enddo
    do j=jx/2+1, jx
     u(j)= 0.0
    enddo
с
c velocity
   cs=1.0
c-----|
   Output initial condition
С
с
   write(6,103) ns,time
103 format (1x,' write ','step=',i8,' time=',e10.3)
    open(unit=10,file='out.dat',form='formatted')
   write(10,100) jx,nx
100 format(i5,',',i5)
   write(10,101) ns,time
101 format (i5,',',f6.2)
   do j=1,jx
      write(10,102) x(j),u(j)
   enddo
102 format(f5.1,',',f10.7)
time integration
С
C-----|
1000 continue
   ns = ns+1
C------|
   obtain time spacing
С
   safety=0.25
   dt=safety*dx/cs
   time=time+dt
```

```
-----|
c-
С
    solve equation
с
                                      ftcs - start >>>
с
    do j=1,jx-1
      f(j)=0.5*cs*(u(j+1)+u(j))
    enddo
    f(jx)=f(jx-1)
    do j=2,jx-1
      u(j)=u(j)-dt/dx*(f(j)-f(j-1))
    enddo
    u(1)=u(2)
    u(jx)=u(jx-1)
с
                                      ftcs - end >>>
c-----|
с
    data output
    if (mod(ns,nskip).eq.0) then
      write(6,103) ns,time
      write(10,101) ns,time
      do j=1,jx
        write(10,102) x(j),u(j)
      enddo
    endif
    if (ns .lt. nstop) goto 1000
    close(10)
*------
    write(6,*) ' ### normal stop ###'
    end
```

サンプルプログラム、rddt.pro

```
; rddt.pro
openr,1,'out.dat'
readf,1,jx,nx
; define array
ns=intarr(nx)
t=fltarr(nx)
x=fltarr(jx)
u=fltarr(jx,nx)
; temporary variables for read data
ns_and_t=fltarr(2,1)
x_and_u=fltarr(2,jx)
for n=0,nx-1 do begin
readf,1,ns_and_t
readf,1,x_and_u
ns(n)=fix(ns_and_t(0,0))
t(n)=ns_and_t(1,0)
u(*,n)=x_and_u(1,*)
endfor
close,1
free_lun,1
x(*)=x_and_u(0,*)
delvar,ns_and_t,x_and_u
help
end
```

サンプルプログラム、pldt.pro

```
!x.style=1
!y.style=1
!p.charsize=1.4

plot,x,u(*,0),xtitle='x',ytitle='u',linest=1,yrange=[-1,3],xrange=[0,100]
for n=1,nx-1 do begin
oplot,x,u(*,n)
oplot,x,u(*,n)
oplot,x,u(*,n),psym=4
endfor
end
```

サンプルプログラム、anime.pro

```
!x.style=1
!y.style=1
!p.charsize=1.4
window,xsize=480,ysize=480
xinteranimate,set=[480,480,nx]
for n=0,nx-1 do begin
plot,x,u(*,n),xtitle='x',ytitle='u',yrange=[-1,3],xrange=[0,100]
oplot,x,u(*,n),psym=4
xinteranimate,frame=n,window=0
endfor
xinteranimate
end
```

# 5.2 差分法の実習課題

## 5.2.1 1次元波動方程式

スカラー方程式の差分解法のパッケージを動かしなさい。サンプルプログラムは、FTCS スキームを用いて、1次元波動方程式を計算するものである。初期条件は、j = 1, ...50に対して  $u_j = 1, j = 51, ...100$ に対して  $u_j = 0, クーラン数 \nu = c\Delta t/\Delta x = 0.25$ として計算をおこなう。このプログラムを

- 1. Lax-Wendroff 法によるもの、
- 2. 空間1次精度の風上差分によるもの、
- 3. 流束制限関数として minmod 関数を用いたもの

に書きかえ、計算結果をグラフ表示し、テキストの結果と比較しなさい。

## 補足解説

1次元波動方程式

$$\frac{\partial u}{\partial t} + c \frac{\partial u}{\partial x} = 0 \tag{5.1}$$

を差分化すると

$$u_j^{n+1} = u_j^n - \frac{\Delta t}{\Delta x} (f_{j+1/2}^n - f_{j-1/2}^n)$$
(5.2)

となる。ここで、FTCS スキームの数値流束を用いると

$$f_{j+1/2}^n = \frac{1}{2}(f_{j+1} + f_j) = \frac{1}{2}c(u_{j+1} + u_j)$$
(5.3)

となる。

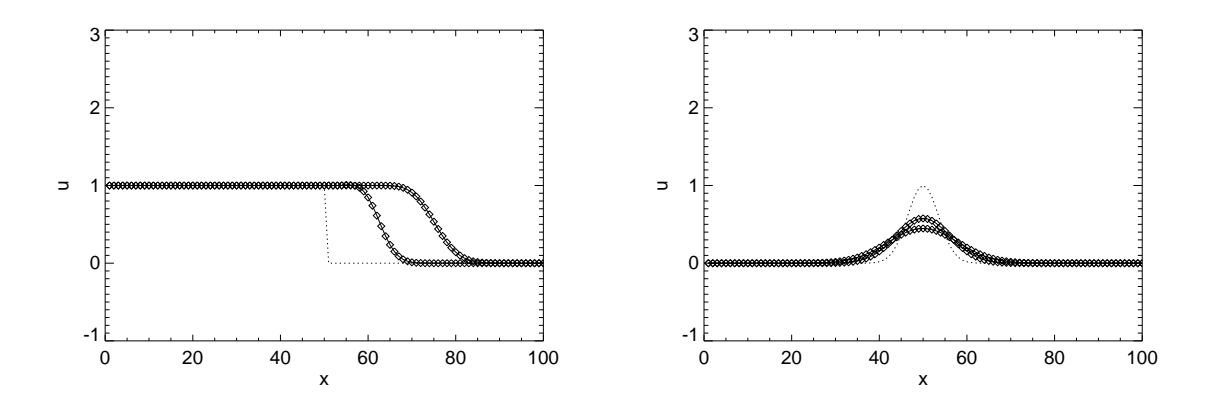

図 5.2: 計算結果。左:Lax-Wendroff 法+流束制限関数。右:1次元拡散方程式。

### 5.2.2 Burgers 方程式

1次元波動方程式のプログラムを参考にして Burgers 方程式

$$\frac{\partial u}{\partial t} + \frac{\partial}{\partial x} \left(\frac{u^2}{2}\right) = 0 \tag{5.4}$$

を1次精度風上差分法を用いて解くプログラムを作成し、結果をグラフ表示し、テキストの結果と比較 しなさい。数値流束は

$$f_{j+1/2}^{n} = \frac{1}{2} \left\{ \left( \frac{u_{j+1}^{2}}{2} + \frac{u_{j}^{2}}{2} \right) - \frac{1}{2} |u_{j+1} + u_{j}| (u_{j+1} - u_{j}) \right\}$$
(5.5)

と書くこともできる。

## 5.2.3 1次元拡散方程式

1次元波動方程式のプログラムを参考にして1次元拡散方程式

$$\frac{\partial u}{\partial t} = \kappa \frac{\partial^2 u}{\partial x^2} \tag{5.6}$$

を FTCS スキームを用いて解くプログラムを作成し、適当な初期条件を設定してシミュレーションを行い、結果をグラフ表示しなさい。

例えば、初期の分布にはガウス分布を仮定し、csの代わりに kappa を定義しましょう。

```
c variable
    do j=1,jx
        u(j)= exp(-(((x(j)-x(jx/2))/5.)**2))
        enddo
c
c
c kappa
        kappa=1.0
```

# 5.3 CANS 基本課題

#### 衝撃波管問題

CANS の1次元パッケージを使ってみなさい。

- 1. 基本課題「等温衝撃波管 (md\_itshktb)」を実行し、IDL で rddt.pro と pldt.pro を用いて可視化 せよ。
- 2. 基本課題「流体衝撃波管 (md\_shktb)」を実行し、可視化せよ。
- 3. 基本課題「衝撃波生成 (md\_shkform)」を実行し、anime.pro を用いて可視化せよ。
- 4. 基本課題「MHD 衝撃波管 (md\_mhdshktb)」を実行し、可視化せよ。

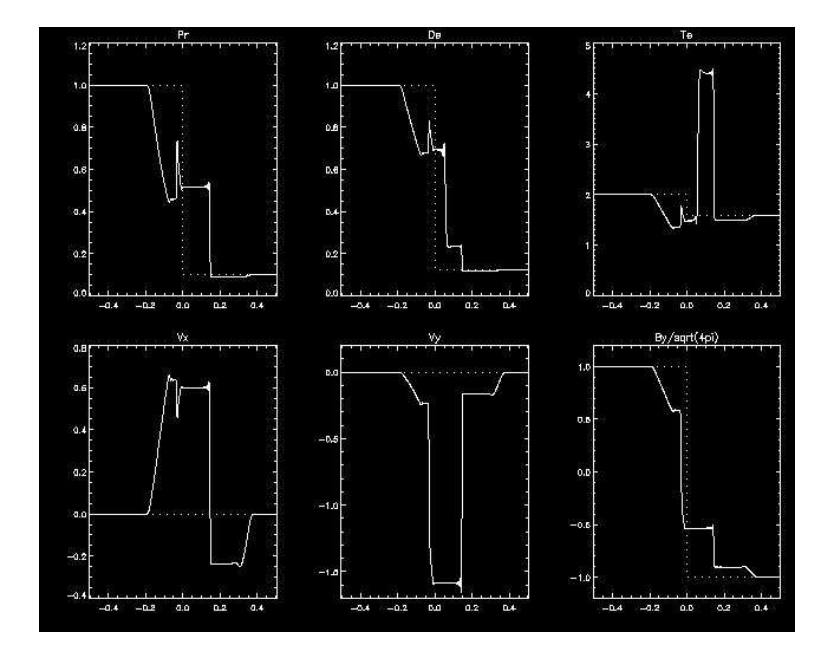

図 5.3: md\_mhdshktbの結果

## 補足

- 基本課題を動かした後に Fortran プログラムを変更し、make すると、再コンパイルし、計算を実行 します。この際、出力ファイル params.txt や\*\*\*.dac を上書きします。必要な出力ファイルは、 名前を変更したり、別ディレクトリに移してとっておきましょう。
- オブジェクトファイル、出力ファイルを消去したい場合は、make cleanを実行してください。

#### 重力成層流体中を伝わる磁気流体波動

太陽表面大気の光球・彩層では磁気流体波に、さまざまなおもしろい現象がおこる。重力的に成層していることに加えて、ちょうどガス圧優勢から磁気圧優勢に遷移することから、周波数によるカットオ

フ、突っ立ちによる衝撃波形成やモード変換などを起こす。またこうして伝わった波のエネルギーが、高 密プラズマを押し上げることで、スピキュールと呼ばれるジェット現象を引き起こす。そして外部に伝 わった波はやがて破砕・熱化してコロナ加熱に寄与するとも考えられている。

本演習では、2次元で太陽表面大気中を伝わる磁気流体波についてのシミュレーションを行う。まず は、一様大気を伝わる波動から始め、成層や一様磁場、さらには非一様磁場など一歩づつ拡張して物理 に対する理解を深めながら進める。

#### 方程式系・計算モデル

2次元デカルト座標系で、3成分磁場が入った磁気流体方程式を解く。磁気拡散・熱伝導・放射冷却を 考慮しない(演習の進み具合によってはこれらの効果も導入する)。波発生のために、運動方程式に加 速源をソース項として加える。空間局所的(Gauss 関数)、時間周期的(正弦関数)。圧縮性波動・シア (Alfven 的)波動をそれぞれ試す。背景として、以下のような、大気・磁場構造を順に考える。以下で  $\beta = p/p_m$ は、pはガス圧、 $p_m$ は磁気圧。

- (1) 一様背景中の MHD 波動 (CANS のまま)
- (2) 重力成層・一様温度・一様磁場(β>1)中の MHD 波動(まずは、波動の突っ立ち)周波数 を変えて、エヴァネッセントや重力波のケースも実施。
- (3) 同上 (β < 1)</li>
- (4) 同上(下半分β>1、上半分β<1) モードコンバージョンがみえるか?</li>
- (5) 重力無・膨らんだ磁力線 (β > 1)
- (6) 同上 (β < 1)</li>
- (7) 同上(下半分β>1、上半分β<1) モードコンバージョンがみえるか?</li>
- (8) 重力成層・膨らんだ磁力線
- (9) …

#### 参考とする先行研究

重力的に成層した大気中(ただしコロナ含まず)を伝わる線形磁気流体波動の伝播については Bogdan et al. (2003) が 2 次元シミュレーションを実施している。波が  $\beta = 1$  境界面を通過する際のモード変換 について詳しく調べている。いっぽう、波動注入によるスピキュール形成については、Kudoh & Shibata (1999) による 1 次元シミュレーションがある。

#### 参考文献

Bogdan et al. 2003, ApJ, 599, 626 Kudoh et al. 1999 ApJ, 514, 493